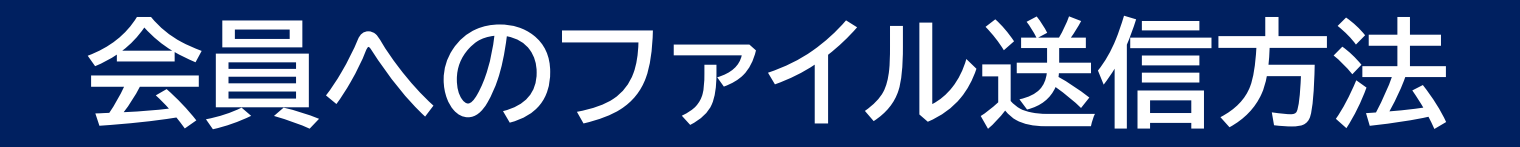

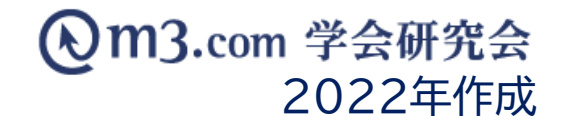

会員へPDF等のファイルを送信する場合、 メール送信機能からの送付とファイル送信機能を使用した送付方法がございます。

メール送信機能からの送付では、対象の会員に一括で送付が行えます。 大会情報が記載されたファイルなど、広く周知されたい情報をお送りする際にご活用いただけます。 ※メール送信機能にて送付を行う場合は、該当ファイルをインフォメーションにアップする必要がございます。

ファイル送信機能からの送付では、一度の送付で最大5件まで送付先が設定できます。 また、暗号キーの設定が行えるなど、セキュリティの高い送付方法となっている為 会員の個人情報が記載されたファイルなどをお送りする際にご活用いただけます。

それぞれの送付手順は下記よりご確認くださいませ。

メール送信機能 … <u>p.2</u>

ファイル送信機能 … p.12

### インフォメーションにファイルをアップロードする-①

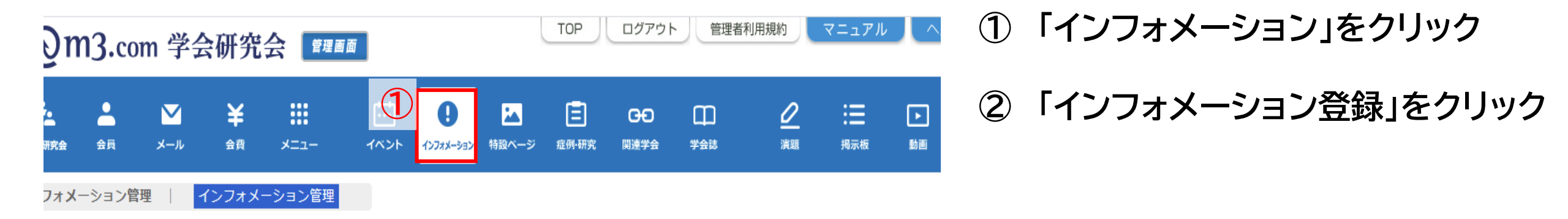

#### インフォメーション管理

インフォメーションを登録するには?

ファイルをアップするには? 特

特設ページにファイルをアップするに

| 学会・研究会サイト名 |             | ]       |              |
|------------|-------------|---------|--------------|
| タイトル       |             | 本文      |              |
| 表示フラグ      | ✓           |         |              |
| 日時検索       |             | 日~  本日  | 昨日 今月 昨月 クリア |
|            | 検索 リセット インス | /オメーション | 登録           |

## インフォメーションにファイルをアップロードする-2

| 6                   | )m                         | <b>3.</b> co                                                  | m 学会                                                           | 研究                                            | 会管理画面                                                | ā                             |                            |                      | ТОР                | ログアウト             |           | 理者利用規約    | ₹=:      |
|---------------------|----------------------------|---------------------------------------------------------------|----------------------------------------------------------------|-----------------------------------------------|------------------------------------------------------|-------------------------------|----------------------------|----------------------|--------------------|-------------------|-----------|-----------|----------|
| <b>2</b><br>学会 · 研究 | 究会                         | 会員                                                            | <b>ン</b><br>メール                                                | <b>¥</b><br>会費                                | <b></b><br>×                                         | <b>…</b><br>イベント              | <b>()</b><br>12778-322     | はないです。               | E<br>症例·研究         | <b>日日</b><br>関連学会 | 口)<br>学会誌 | ⊘<br>演題   | :<br>掲5  |
| インフ                 | <b>⊁</b> ⊀−                | ション管 <sup>3</sup>                                             | 里  イ                                                           | ンフォメー                                         | ション管理                                                |                               |                            |                      |                    |                   |           |           |          |
|                     | インフ<br>※印け必                | フォ <b>メ</b> ーシ<br>(須頂日でで                                      | ション登録                                                          |                                               |                                                      |                               |                            |                      |                    |                   |           |           |          |
|                     | 3                          |                                                               | ••                                                             |                                               |                                                      |                               |                            |                      |                    |                   |           | 英語        |          |
| 4                   | 今<br>研究<br>会名<br>※         | 「 <u>テスト</u> 学                                                | \$会研究会 ✔                                                       |                                               |                                                      |                               |                            |                      |                    |                   |           |           |          |
|                     | タイ<br>トル<br><mark>※</mark> | <del>,</del><br><del>,</del> ,,,,,,,,,,,,,,,,,,,,,,,,,,,,,,,, |                                                                |                                               |                                                      |                               |                            |                      |                    |                   |           |           |          |
|                     | 本文                         | 777 F0                                                        | 内容です                                                           |                                               |                                                      |                               |                            |                      |                    |                   |           |           |          |
|                     | 5<br>77<br>11              | (4000文<br>01<br>ファイル<br>※pdfファ・<br>※合計ファ                      | <del>アオボで)</del><br>アイルを選択<br>し追加<br>ファ<br>イル、ワードフ<br>マイル数10個、 | <mark>管理画画</mark><br>イル削除<br>マイル、エク<br>1ファイルの | <del>ヨン (1).pdf - i</del><br>フセルファイル、ノ<br>上限20MB、合計J | 表示用ファイ.<br>(ワーポイント<br>ファイルサイス | ル名<br>ーファイル、画<br>ズ70MBまでアッ | 象ファイル(jpg<br>ップロードでき | g/png)、zipフ<br>ます。 | ァイルがアッフ           | プロード可(    | #000文字まで) | <b>→</b> |

- ③ 該当の学会・研究会を選択
- ④ 内容を入力
- ⑤ 「ファイルを選択」をクリックするとお使いの PCからファイルの選択が可能に
- ⑥ アップロードしたい資料を選択

| <i> ア</i> ップロードするファイル | D選択               |       |                  | ×          |
|-----------------------|-------------------|-------|------------------|------------|
|                       |                   | • • • | 仮の検索             | Q          |
| 整理 ▼ 新しい ダ            | -                 |       |                  |            |
| 🚖 お気に入り               | 名前                |       | 更新日時             | 種類         |
| 🔰 ダウンロード              | 濐 学会研究会_ファイル      |       | 2016/06/03 16:42 | PDF-XCl an |
| ■ デスクトップ              |                   |       |                  |            |
| 2 岐近衣示した場所            |                   |       |                  |            |
|                       |                   |       |                  |            |
| 🍃 ライブラリ               |                   |       |                  |            |
| 🖹 ドキュメント              |                   |       |                  |            |
| ≧ ピクチャ                |                   |       |                  |            |
|                       |                   |       |                  |            |
|                       |                   |       |                  |            |
| 📮 コンピューター 🔻 🗸         | III               |       |                  | •          |
| ファイノ                  | レ名(N): 学会研究会_ファイル | •     | すべてのファイル (*.*    | ) 🔻        |
|                       |                   |       | 開<(0) =          | ヤンセル       |
|                       |                   |       |                  | h.         |

## インフォメーションにファイルをアップロードする-③

| 7 | 表示<br>用日<br>付       | 2021/04/28 00:00:00 (yyyy/mm/dd hh:mm:ss) |
|---|---------------------|-------------------------------------------|
|   | 表示<br>用開<br>始日      | (yyyy/mm/dd hh:mm:ss)                     |
|   | 表示<br>用終<br>了日      | (yyyy/mm/dd hh:mm:ss)                     |
|   | 公開<br>開始<br>日       | 2021/04/28 00:00:00 (yyyy/mm/dd hh:mm:ss) |
|   | 公開<br>終了<br>日       | 2121/04/28 00:00:00 (yyyy/mm/dd hh:mm:ss) |
|   | 表示<br>フラ<br>グ       | ▼ 表示                                      |
|   | 会員<br>限定<br>フラ<br>グ | □会員のみ公開                                   |

インフォメーションを登録すると会員にお知らせメールが送信されます。 ※以下のいずれかに該当する場合には、送信されません。 ・表示フラグにチェックが入っていない時

- 開開始日と公開終了日に設定されている期間外の時
- 新規登録ではない時

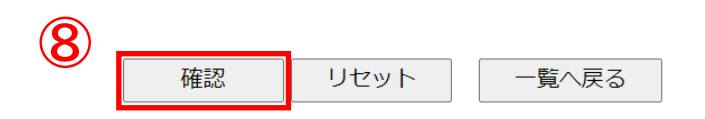

その他、以下のうち必要な項目を入力 (7)

【表示用日付】 新しいものから上に表示

【表示用開始日】【表示用終了日】 インフォメーションページに必要な場合は記載

【公開開始日】【公開終了日】 上記の【表示用】のものと異なる場合に使用

【表示フラグ】 チェックを入れるとインフォメーションに表示がされ お知らせメールが会員に届きます。

※お知らせメールを送らずに更新したい場合は こちらをご参照くださいませ。

【会員限定フラグ】 弊社システム上で団体に入会している方のみ閲覧可能に

入力完了後「確認」をクリック内容を確認し不備が (8) なければ「登録」ボタンをクリックし、完了

# アップロードしたファイルのリンクをコピー

| ・<br>当研究会は00            | 。<br>ル研究会<br>を通じて医療学術発展の寄りを目的とする団体です~                       |
|-------------------------|-------------------------------------------------------------|
| [HOME]                  | 【最新情報】                                                      |
| ① プル研究会とは】<br>インフォメーション | アーカイブ:全て ▼<br>11 件中/ 1 ~ 10 件表示<br>1 ↓ 2 ↓ 次へ ↓             |
| 【入会・変更案内】               | 【最新情報】一覧                                                    |
| 【会長挨拶】                  | 2112/ 2 入会案内 New                                            |
| 【会則】                    | 2012/10/14 【更新】【役員一覧】のページを更新しました。                           |
| 【会則(pdf形式)】             | 2012/08/24 【機関誌】第2回サンプル研究会学術大会を追加しました。                      |
| 【役員一覧】                  | 2012/08/24 【機関誌】第1回サンプル研究会学術大会を追加しました。                      |
| 【最新情報】                  | 2012/08/24<br>【演題募集】第845872回学術集会サンプル演題募集の演題募集情報を追加しまし<br>た。 |
| 【大会・セミナー情報】             | 2012/08/24 【イベント】第3回GKJPサンプル学術大会                            |
| 【演題募集】                  | 2012/08/24 【動画】サンプル動画1を追加しました。                              |

① 団体サイトの「インフォメーション」をクリック

### ② 先ほど登録したページのリンクをクリック

# アップロードしたファイルのリンクをコピー

| ・<br>当研究会は003 | の小研究会<br>E通して医療学術発展の含ちを目的とする団体です~                                                                                                    |
|---------------|----------------------------------------------------------------------------------------------------|
| [HOME]        | 各種資料をアップしました                                                                                                    |
| 【サンプル研究会とは】   |                                                                                                    |
| 【症例】          | 2012/08/23                                                                                                    |
| [入会·変更案内]     | <ul> <li>・ 定款・規約はト記ファイルをタウンロードしてくたさい。</li> <li>・ ロゴ (画像) もダウンロードできます。</li> <li>・ 演題リストもエクセル形式でダウンロードできます。</li> <li>・ ファイルをまとめた ZIP形式もダウンロードできます。</li> </ul> |
| [会長挨拶] 3      | FileName:                                                                                                    |
| [会則]          | <u>定款 · 規約.doc</u><br>FileName:                                                                                                    |
| 【会則 (pdf形式)】  | 定款·規約.pdf                                                                                                    |
| 【役員一覧】        | FileName:                                                                                                    |
| 【最新情報】        | 油顫xlsx                                                                                                    |
| 【大会・セミナー情報】   | FileName:<br>ファイルダウンロード.zip                                                                                                    |

### ③ 会員に送付するファイルのリンクをコピー

※コピーしたURLはメモ帳などに控えると 登録作業がスムーズに行えます。

- ※ほとんどの場合は、文字リンクを右クリック 詳細メニュー内よりリンクをコピーで可能
- ※<u>必ずこの手順でファイルのリンクをコピー</u> 上記の手順以外では正しい遷移にならない 可能性があります

※コピーしたアドレスに admin という文言が 含まれていると正常に遷移いたしません 再度手順をご確認ください

# コピーしたURLを記載したメールテンプレート作成

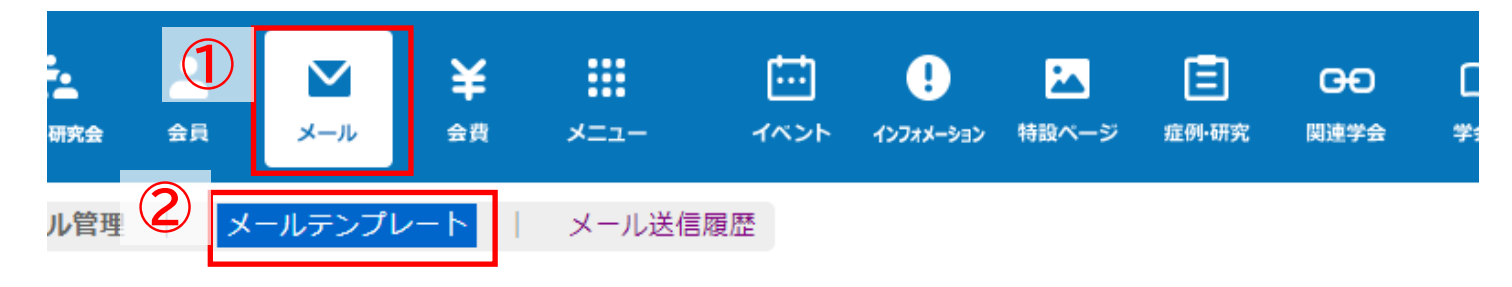

#### メールテンプレート

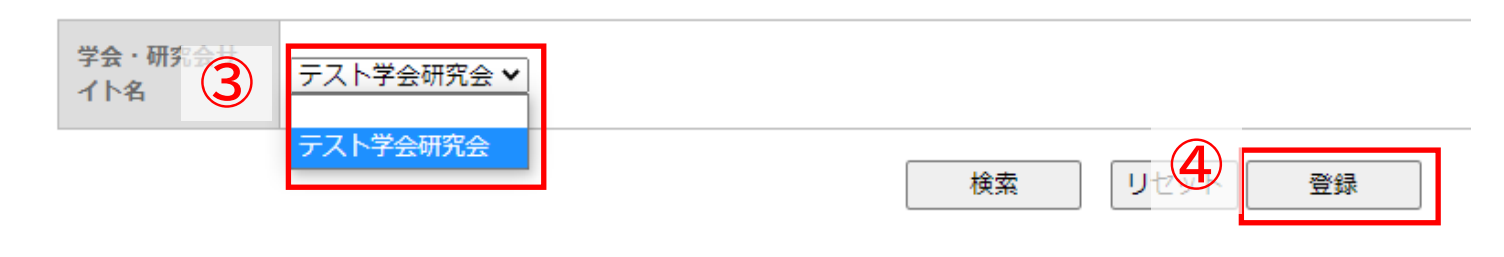

[4件 p.1 / 1] Prev Next

| 4  | 学会・研究会名 | メールクラス       | テンプレート    |
|----|---------|--------------|-----------|
| 編集 | サンプル学会  | MAIL_CLASS_3 | イベント情報メール |

- ①「メール」をクリック
- ② 「メールテンプレート」をクリック
- ③ 該当の学会・研究会を選択
- ④ 新規のテンプレートを作成する場合は 「登録」を
  - 既存のテンプレートに追記する場合は 該当のテンプレートの「編集」をクリック

# コピーしたURLを記載したメールテンプレート作成

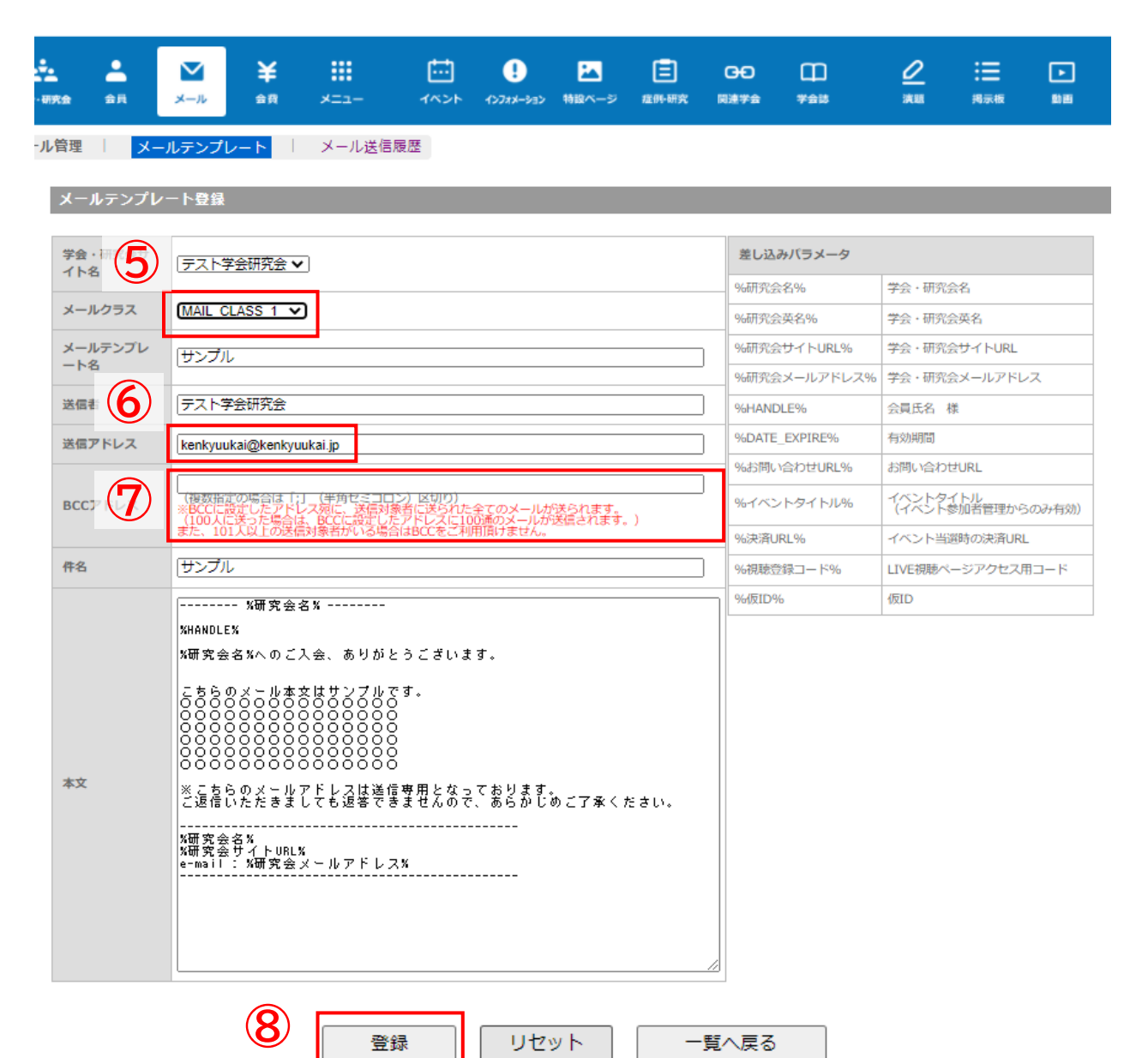

- ⑤「メールクラス」を選択
- ⑥ 「送信アドレス」(送信元のアドレス)を入力
- ⑦ BCCに設定するアドレスを入力

※100人にメールを送信する場合、BCCに 設定したアドレスに100通のメールが届きます。

```
⑧ メールの件名・本文を入力し「登録」をクリック
```

# メールの送信

| 段m3.com 学会研究会 <sup>☎≇■■</sup>                                                                                                    | TOP ログアウト 管理者利用規約 マニュアル ヘルブ                                                                                       | お問い合                                             |
|----------------------------------------------------------------------------------------------------|----------------------------------------------------------------------------------------------------|--------------------------------------------------|
| ●・研究:       ●       ●       ●       ●       ●       ●       ●       ●       ●       ●       ●       ●       ●       ●       ●       ●       ●       ●       ●       ●       ●       ●       ●       ●       ●       ●       ●       ●       ●       ●       ●       ●       ●       ●       ●       ●       ●       ●       ●       ●       ●       ●       ●       ●       ●       ●       ●       ●       ●       ●       ●       ●       ●       ●       ●       ●       ●       ●       ●       ●       ●       ●       ●       ●       ●       ●       ●       ●       ●       ●       ●       ●       ●       ●       ●       ●       ●       ●       ●       ●       ●       ●       ●       ●       ●       ●       ●       ●       ●       ●       ●       ●       ●       ●       ●       ●       ●       ●       ●       ●       ●       ●       ●       ●       ●       ●       ●       ●       ●       ●       ●       ●       ●       ●       ●       ●       ●       ●<                                                                                                    | ロ<br>学会は 演算 海家板 動画<br>のご窓内                                                                                        | ①「会員」をクリック                                       |
| 会員検索<br>会員にメールを送るには? 会員を過会させるには?                                                                                                    |                                                                                                    | ■ ② 「会員管理(メール送信)」を<br>クリック                       |
| 学会・研究会サイト<br>会員番号<br>氏名 氏 氏 名<br>メールアドレス                                                                                                    | ログイン用仮ID       ・・・・・・・・・・・・・・・・・・・・・・・・・・・・・・・・・・・・                                                               | ③ 該当の学会・研究会を選択                                   |
| メールアドレスの有無                                                                                                    |                                                                                                    | ④「メール送信」をクリック                                    |
| <ul> <li>都道府県</li> <li>「万萬機関名</li> <li>「万萬機関名</li> <li>「「「「「「「」」」」」」</li> <li>「「「「」」」」」</li> <li>「「「「」」」」</li> <li>「「「」」」」</li> <li>「「」」」」</li> <li>「「」」」」</li> <li>「「」」」」</li> <li>「「」」」」</li> <li>「「」」」」</li> <li>「「」」」」</li> <li>「「」」」」</li> <li>「」」」</li> <li>「」」」</li> <li>「」」」</li> <li>「」」」</li> <li>「」」」」</li> <li>「」」」」</li> <li>「」」」」</li> <li>「」」」</li> <li>「」」</li> <li>「」」</li> <li>「」</li></ul> | 役職名          ・診療科カテゴリ-・・       ・         医師資格の有無       ・         永認       ・         根限       ・         修考       ・ | ※詳細条件を入力し検索をかける<br>ことで、該当の会員にのみ<br>メールを送信することも可能 |
|                                                                                                    | 作月。クリア                                                                                                    |                                                  |
| 会費支払状況      「学会・研究会サイト名」から団体名を選択し、一度「検索」ボタンボ       ソート     会員NO ▼ 「昇順 ▼                                                                                                    | をクリックすることにより、選択可能になります。                                                                                           |                                                  |
| 検索 リセット CS                                                                                                    |                                                                                                    |                                                  |

### メールの送信

| <b>№m3.com</b> 学会研究会 <b>ஊ</b>                                                                                                    | TOP ログアウト 管理者利用規約 マニュアル ヘルプ お聞                                                                              | 問い合れ |                                |
|----------------------------------------------------------------------------------------------------|----------------------------------------------------------------------------------------------------|------|--------------------------------|
| シール     シール     シール     シール     シール     シール                                                                                                    | 正     日     日     上       特設ページ 症例・研究     関連学会     学会誌     演題     掲示板     動画                                | 5    | テンプレートを選択                      |
| 員管理 : 会員管理(メール送信)   会員管理(未承認)   お問い合わ<br>メール送信                                                                                                    | D<br>世管理<br>会員情報管理システムのご案内                                                                                  | 6    | 送信除外者がいる場合は名前を<br>選択して「→」をクリック |
| <<注意事項>><br>インターネットエクスプローラー Version8以下、Firefox Version17.0以下<br>必ずアップデートを行っていただくか別ブラウザにて実施いただくようお願<br>「送信除外者」の欄に1500人以上移動した状態で「更新する」ボタンを押しますと、サーバー<br>また、1500人以上への送信を行った場合もサーバーに負荷がかかり接続がタイムアウトしてし<br>あらかじめ検索画面で会員登録日で対象者を絞るなどし、送信対象者が1500人を越える場合は | のブラウザをお使いの方は正常にメールが送信されない場合がございます。<br>い申し上げます。<br>に負荷がかかり接続がタイムアウトしてしまいます。<br>まいます。<br>複数回に分けてメールを送信してください。 | Ţ    | 「メールを作成する」をクリック                |
| 送信対象者<br>学会 太郎 [gakkaitarou.kenkyuukai.jp]<br>メール送信<br>対象ユーザ                                                                                                    |                                                                                                    |      |                                |
| アドレス重複チェック ※同一アドレスでの申し込み                                                                                                    | があった場合、申請日時が一番新しいものだけ残し、それ以外の方を一括で送信除外者に移動します。                                                              |      |                                |

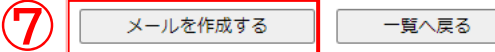

※「メールを作成する」ボタンをクリックすると、この下にメール作成画面が表示されます。

## メールの送信

| 送信者     | テスト学会研究会                                                                               | 差し込みパラメータ<br>(差し込みパラメータは、 | 、件名には適用されません)     |                    |
|---------|----------------------------------------------------------------------------------------|---------------------------|-------------------|--------------------|
| 送信アドレス  | takayama@kenkyuukai.jp                                                                 | %研究会名%                    | 研究会名              |                    |
|         | (複数指定の埋合け「・) (半角セミコロン) 区切り)                                                            | 9%研究会英名%                  | 研究会英名             |                    |
| BCC7ドレス | ※BCCに設定したアドレス宛に、送信対象者に送られた全てのメールが送られます。<br>(100人に送った場合は、BCCに設定したアドレスに100通のメールが送信されます。) | %研究会サイトURL%               | 研究会サイトURL         |                    |
|         | また、101人以上の送信刈家者かいる場合はBCCをご利用頂けません。                                                     | %研究会メールアドレス%              | 研究会メールアドレス        |                    |
| 件名      | サンプル                                                                                   | %HANDLE%                  | 会員氏名 様            |                    |
|         | %研究会名%                                                                                 | %HANDLE2%                 | 会員氏名              |                    |
|         | %HANDLE%<br>%研究会名%へご入会いただきありがとうございます。                                                  | %EMAIL%                   | 会員メールアドレス         |                    |
|         |                                                                                        | %DATE_EXPIRE%             | 有効期間              |                    |
|         |                                                                                        | %お問い合わせURL%               | お問い合わせURL         |                    |
|         |                                                                                        | %視聴登録コード%                 | LIVE視聴ページアクセス用コード |                    |
|         | 888888888888888888888888888888888888888                                                | %仮ID%                     | 仮ID               |                    |
| 本文      | ※こちらのメールアドレスは送信専用となっております。<br>ご返信いただきましても、返答できませんので、予めご了承ください。                         |                           |                   |                    |
|         | *研究会名%<br>*研究会サイトURL%<br>e-mail: *研究会メールアドレス%                                          |                           | ⑧ メールの<br>⑨「送信」を  | の内容を確認・編集し<br>クリック |
|         | 9 送信 一覧へ戻る                                                                             |                           |                   |                    |

### ファイル送信機能を使用する

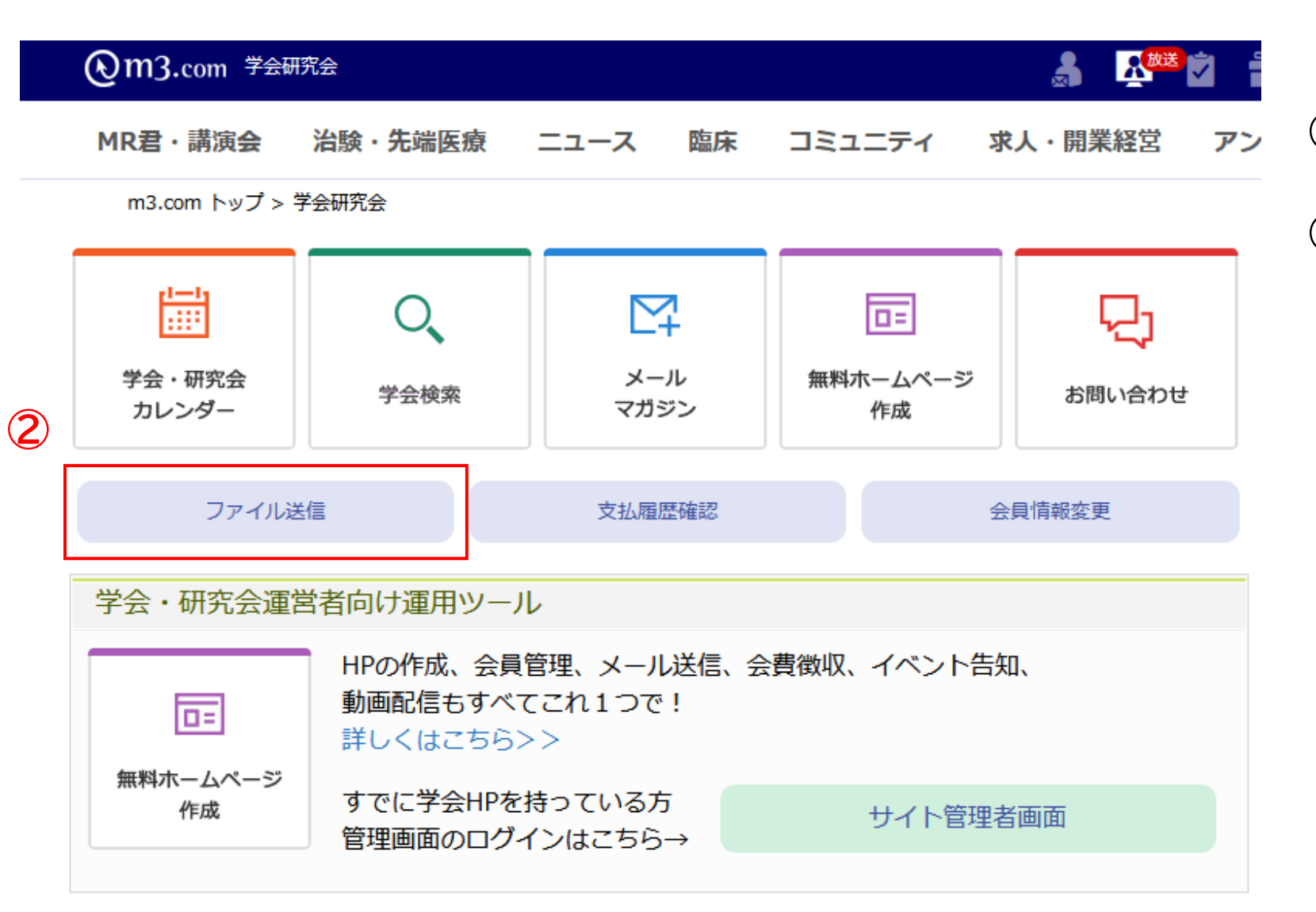

### ① <u>m3.com学会研究会</u>にログイン

### ②「ファイル送信」をクリック

## 送信先・本文を入力

#### 送信内容入力

#### ※は必須項目です。

送信先メールアドレスは最大5件まで送信可能です。

| 3 | 送信先1 <mark>※</mark> | test@kenkyuukai.jp | 送信履歴 |
|---|---------------------|--------------------|------|
|   | 送信先2                |                    | 送信履歴 |
|   | 送信先3                |                    | 送信履歴 |
|   | 送信先4                |                    | 送信履歴 |
|   | 送信先5                |                    | 送信履歴 |

| 本文 ※ | テストの内容です |
|------|----------|
|      |          |
|      |          |
|      |          |
|      |          |
|      |          |
|      |          |

#### 合計ファイル数10個、1ファイルの上限4MB、合計ファイルサイズ40MBまで添付できます。

| ファイル ※ | 01 <b>参照</b> 管理画面インフォメーション (1)pdf |  |
|--------|-----------------------------------|--|
|        | ファイル追加 ファイル削除                     |  |

#### 暗号キーは6文字以上、10文字以下で入力してください。

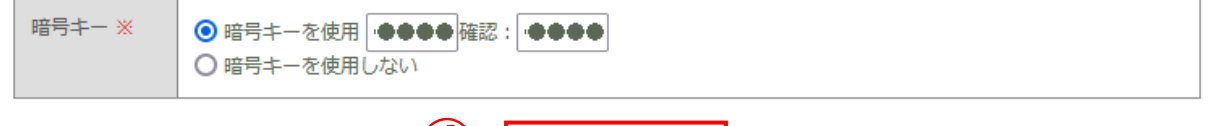

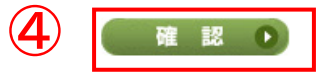

③ 送信内容を入力

【送信先】 最大5件まで入力可能

【ファイル】 合計ファイル数10個まで添付可能 ※1ファイルの上限4MB、合計40MBまで

【暗号キー】 設定した場合別途メールなどにて お知らせが必要です

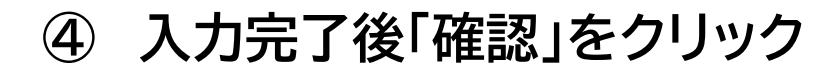

| 送信内容確認画面 |                                   |  |
|----------|-----------------------------------|--|
| 送信先      | test@kenkyuukai.jp                |  |
|          |                                   |  |
| 本文       | テストの内容です                          |  |
|          |                                   |  |
| ファイル     | 1. 管理画面インフォメーション (1).pdf , 1.66MB |  |
|          |                                   |  |

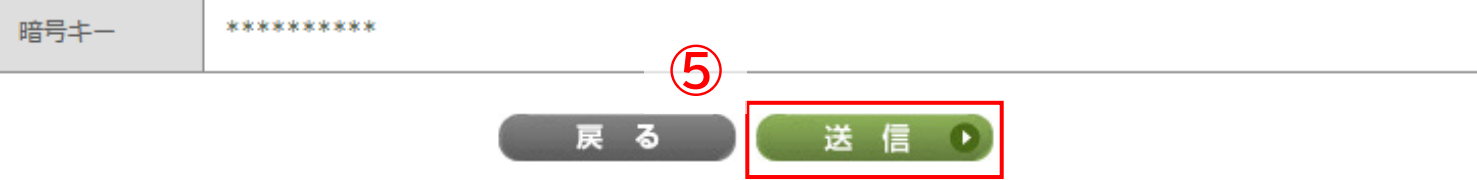

5 送信内容を確認し不備がなければ 「送信」をクリックし、送信完了

(1)m3.com 学会研究会 ----- $(\mathbf{1})$ test@kenkyuukai.jp 様 m3.com 学会研究会 事務局 様からファイルが届いております。 下記のアドレスからダウンロードできます。 2 https://kenkyuukai.m3.com/filesend/download.asp?strName=4zZDjn4GHLz0nnxN7rsU 暗号キー:あり ※暗号キーが使用されている場合は、別途、送信者様より暗号キーをお受け取りください。 ファイル受信時刻: 2021/07/02 16:55:26 ファイル有効期限: 2021/07/09 16:55:26

- 宛先に指定したメールアドレス にお知らせが届く
- ② メールに記載のURLから m3.comIDでログインし ダウンロード画面へ

### 会員の受け取り方法-②

#### ダウンロード画面

#### 学会太郎 様

送信者: 学会研究会jp m3.com学会研究会 事務局 様より ファイルが届いております。 暗号キーを入力して、ファイルをダウンロードしてください。

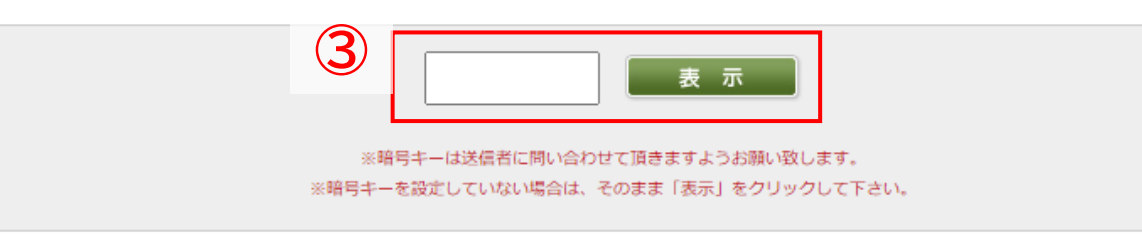

※このアドレスは1週間有効です。ファイルは 5回までダウンロードできます。

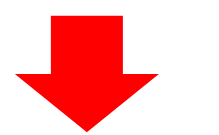

送信者 学会研究会jp m3.com学会研究会 事務局 様 よりファイルが届いております。

| 送信者  | 学会研究会jp m3.com学会研究会 事務局 様 |
|------|---------------------------|
| 送信日時 | 2021/07/02 16:55:26       |
| 有効期限 | 2021/07/09 16:55:26       |
| 本文   | テストの内容です                  |

※ ダウンロードボタンを連続で押さないでください。 ファイルがダウンロードされずに残りのダウンロード回数が減ってしまいます。

| ファイル名                    | サイズ    | 残回数 |        |
|--------------------------|--------|-----|--------|
| 管理画面インフォメーション<br>(1).pdf | 1.66MB | 5   | ダウンロード |

- ③ 「表示」をクリック ※暗号キーが設定されている場合は入力
- ④ 「ダウンロード」をクリックしダウンロード

※アドレスの有効期限は1週間 ダウンロード回数は5回まで